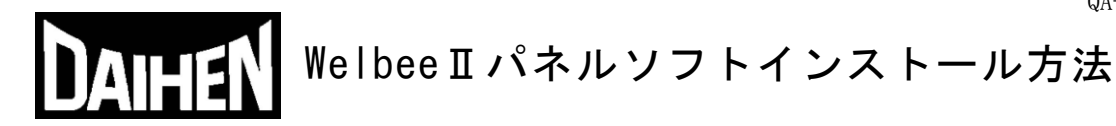

- 1. Welbee II パネルソフトウェアのインストール手順
  - (1) ダイヘン Web サイトより Welbee II パネルソフトウェア「P30304\_\*\*\*\_\*\*\*\_\*\*\*\_\*\*\*.exe」をダ ウンロードします。
  - (2) USBメモリをPCに接続します。
    - 注)・USB メモリのバージョンは「1.0」「1.1」「2.0」で、下位互換対応のものをご使用ください。 ・USB メモリは、FAT32 でフォーマットされたものをご使用ください。 ・ダイヘン推奨 USB メモリ 品番:SFU22048E3BP2T0-I-MS-121-STD (swissbit) (部品番号:100-1820)
  - (3) ダウンロードした「P30304\_\*\*\*\_\*\*\*\_\*\*\*.exe」を実行します。
  - (4) 起動されたウィンドウの "Browse" ボタンを押し、解凍先にPCに接続したUSBメモリを選 択します。
  - (5) 解凍先のUSBメモリが選択されたことを確認し、"Unzip"ボタンを押します。

| Chilkat Zip Self-Extractor                                          |               | (5)   | Х |
|---------------------------------------------------------------------|---------------|-------|---|
| To unzip all files to the specified folder, press the Unzip button. |               | Unzip |   |
| Unzip to dir:<br>D:\                                                | (4)<br>Browse | Close |   |

- (6) USBメモリに「DAIHEN\_OTC\_Welbee」フォルダが作成され、そのフォルダ内の「PROG」 フォルダに以下2つのファイルが保存されていることを確認します。
  - P30304\_XXX\_XXX\_XXX\_XXXEncNEW\_PANEL.mot
  - Version.txt

| 10                                                                                                    |         | 1                     |                           |             |              |        |     | x |
|----------------------------------------------------------------------------------------------------|---------|-----------------------|---------------------------|-------------|--------------|--------|-----|---|
| COO VE E:¥DAIHE                                                                                                   | N_OTC_W | /elbee¥PROG           |                           |             | <b>- - +</b> | PROG   | の検索 | ٩ |
| ファイル(F) 編集(E)                                                                                                    | 表示(V)   | ツール(T) へ              | Jレプ(H)                    |             |              |        |     |   |
| 整理 ▼ 共有 ▼                                                                                                    | 書き込む    | 新しいフォノ                | レダー                       |             |              |        |     | ? |
| <ul> <li>★ お気に入り</li> <li>ダウンロード</li> <li>デスクトップ</li> <li>最近表示した場所</li> <li>ドキュメント</li> <li>A360 Drive</li> </ul> |         | ▲ 名前<br>E デP:<br>● Vi | 30304_000_0<br>ersion.txt | 000_000_000 | EncNEW_P     | ANEL.m | ot  | Þ |
| 4 個の項目                                                                                                    |         |                       |                           |             | _            |        |     |   |

 注) ソフトウエア(拡張子: mot)のファイル名の XXX\_XXX\_XXX の部分は、 違う番号になる可能性があります。

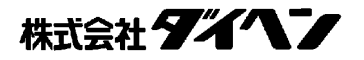

- (7) 溶接電源にパネルソフトウェアをインストールします。
  - 電源スイッチを切った状態でUSBメモリをフロントパネルのUSBポートへ差し込みます。

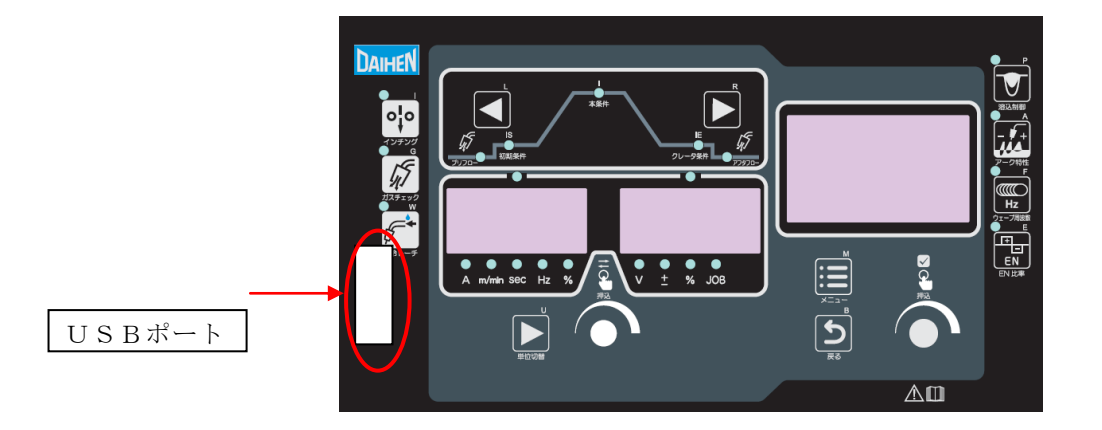

② 「インチング」「ガスチェック」「水冷トーチ」キーの3つを同時に押しながら電源スイッ チを投入します。

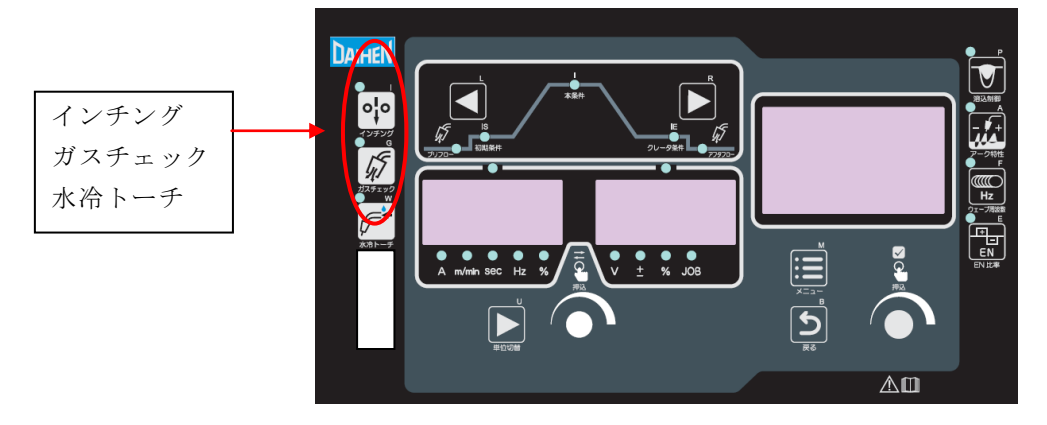

- ③ デジタルメータに『Pro』『ALL』が表示されたことを確認し、3つのキーを離します。
   デジタルメータ右側の『ALL』が点滅状態の時に「水冷トーチ」キーを押すことで、『ALL』表示が点滅から点灯に切り替わります。
- ④ 再度、「水冷トーチ」キーを押すことでプログラムのインストールが開始します。
- ⑤ インストールが終了すると、デジタルメータに『Pro』『End』と表示されますので、 電源スイッチを切り、USBメモリを取り外します。 以上で、ソフトのインストールは完了です。
- 注) ソフトウェアのインストールを開始してから、10分程度経過しても『Pro』『End』と表示されな い場合は、インストールに失敗している可能性があります。その場合は、電源スイッチを切り、手順(7) からやり直してください。

以上

## 株式会社タイイン

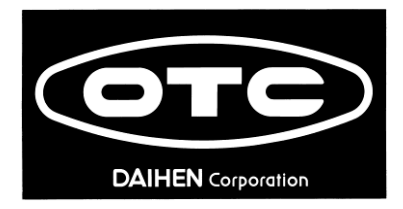

## Welbee ${\rm I\!I}$ Installation of panel software

## 1. Installation of panel software

- (1) Download the Welbee II panel software "P30304\_\*\*\*\_\*\*\*\_\*\*\*.exe" from Daihen website.
- (2) Connect the USB memory to the PC.
  - Note)
    - For the USB flash drive, use the version 1.0. 1.1 or 2.0 with backward compatibility.
    - The USB flash drive to be used should be formatted as FAT32.
    - Compatibility of the following USB flash drives has been confirmed. Model No.: SFU22048E3BP2TO-I-MS-121-STD(swissbit) (Part No.: 100-1820)
- (3) Execute the downloaded "P30304\_\*\*\*\_\*\*\*\_\*\*\*.exe".
- (4) Click the "Browse" button and select the drive that recognizes the USB memory.

| Chilkat Zip Self-Extractor                                          |        |       | $\times$ |
|---------------------------------------------------------------------|--------|-------|----------|
| To unzip all files to the specified folder, press the Unzip button. | [      | Unzip |          |
| Unzip to dir:<br>D:\                                                | Browse | Close |          |

- (5) After selecting the drive, click the "OK" button and then the "Unzip" button.
- (6) Confirm that the following two files are created in the DAIHEN\_OTC\_Welbee/PROG folder of the USB memory.
  - P30304\_XXX\_XXX\_XXX\_XXXEncNEW\_PANEL.mot
  - Version.txt

| E:¥DAIHEN_OTC_V                                                                                                    | Velbee¥PROG                                       | ▼ fy PROGの検索 P |
|----------------------------------------------------------------------------------------------------|---------------------------------------------------|----------------|
| ファイル(F) 編集(E) 表示(V)                                                                                                    | ツール(T) ヘルプ(H)                                     |                |
| 整理 ▼ 共有 ▼ 書き込む                                                                                                    | 新しいフォルダー                                          | = - 1 0        |
| <ul> <li>☆ お気に入り</li> <li>● ダウンロード</li> <li>■ デスクトップ</li> <li>● 風近表示した場所</li> <li>■ ドキュメント</li> <li>◇ A360 Drive</li> </ul> | ▲ 名前<br>学 P30304_000_000_000Enct<br>○ Version.txt | NEW_PANEL.mot  |
| 4 個の項目                                                                                                    | Y Y III                                           |                |

Note) The "XXX\_XXX\_XXX\_XXX" part of the software (".mot") file name may be a different number.

## **DAIHEN** Corporation

(7) With the power switch OFF, insert the included USB memory to the USB port on the front panel.

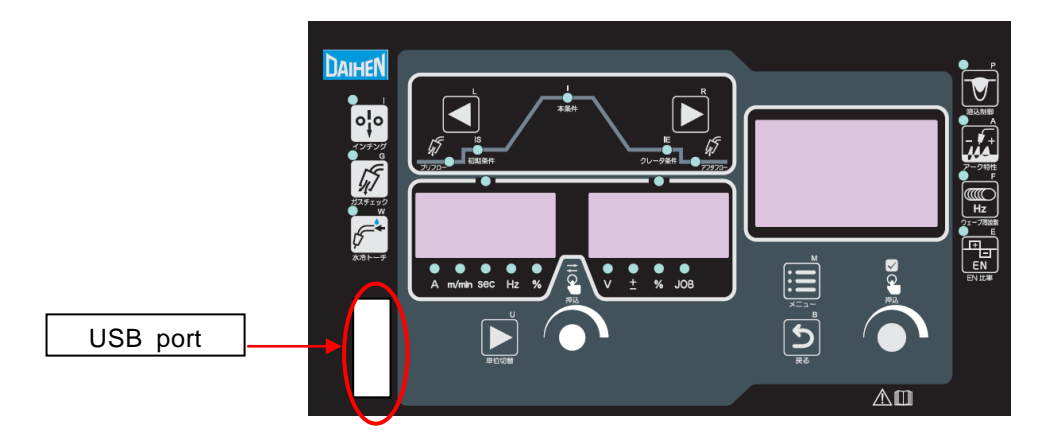

(8) While holding "Inching(I)", "Gas check(G)", and "Torch(W)" keys, turn ON the power switch.

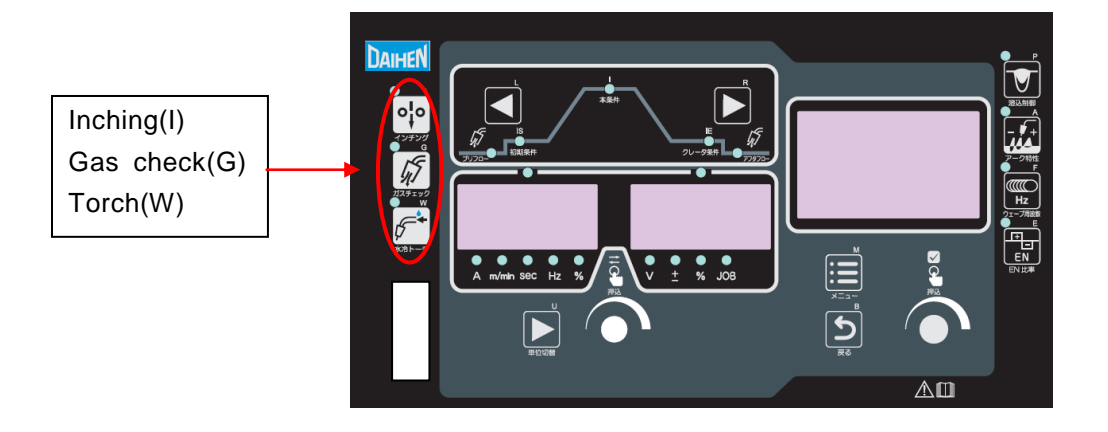

- (9) After "Pro ALL" is displayed on the digital meter, release all keys. Then, press "Torch(W)" key. The digital meter indication on the right side changes from b linking to lighting.
- (10) Again, press "Torch(W)" key. Program installation starts.During installation, the following indications appear on the digital meter in this order.
  - 1. [ \_ \_ \_ P ] blinks 2. [ \_ \_ P \_ \_ ] blinks
- (11) After "Pro End" is displayed on the digital meter, turn OFF the power switch. Remove the USB memory.
  - Note) If "Pro End" is not displayed 10 minutes after starting of writing, there is a possibility of the writing failure. In this case, turn OFF the power switch and restart from step 7.